## Section 3-3

Measures of Relative Standing and Boxplots

# THE z SCORE

The *z* score ( or standard score or standardized value) is the number of standard deviations that a given *x* value is above or below the mean. It is found using one of the following:

Sample: $z = \frac{x - \bar{x}}{s}$ Round z to two<br/>decimal places.Population: $z = \frac{x - \mu}{\sigma}$ 

### EXAMPLE

You are filling out an application for college. The application requires either your ACT or SAT score. You scored 26 on the ACT composite and 650 on the SAT. On the ACT exam, the composite mean score was 21 with a standard deviation of 5, while the SAT has a mean score of 514 with a standard deviation of 113. Which test score should you provide on the application? Why?

# IMPORTANT PROPERTIES OF z SCORES

- 1. A *z* score is the number of standard deviations that a given value *x* is above or below the mean.
- *2. z* scores are expressed as numbers with no units of measurement.
- 3. A data value is *significantly low* if its *z* score is less than or equal to -2 or the value is *significantly high* if its *z* score is greater than or equal to +2.
- 4. If an individual data value is less than the mean, its corresponding *z* score is a negative number

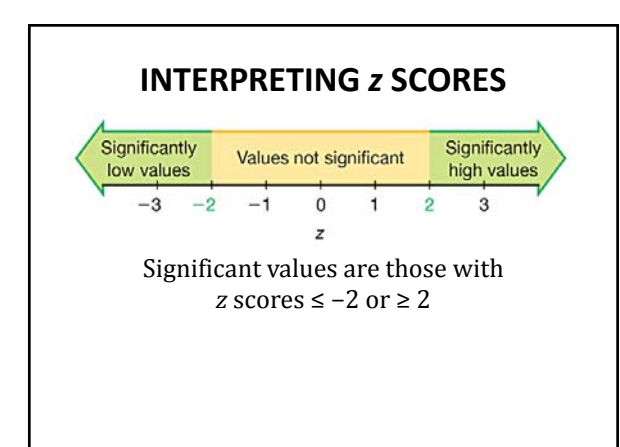

### EXAMPLE

Adult males have heights with a mean of 69.4 inches and standard deviation of 2.8 inches. Actor Danny DeVito is 5 feet tall. Is he significantly short?

### PERCENTILES

**Percentiles** are measures of location, denoted by  $P_1, P_2, P_3, \ldots, P_{99}$ , which divide a set of data into 100 groups with about 1% of the values in each group.

#### FINDING THE PERCENTILE OF A DATA VALUE

Percentile of value  $x = \frac{\text{number of values less than } x}{\text{total number of values}} \cdot 100$ 

## NOTATION

- *n* = total number of values in the data set
- *k* = percentile being used
- *L* = locator that gives the *position* of a value
- $P_k = k$ th percentile

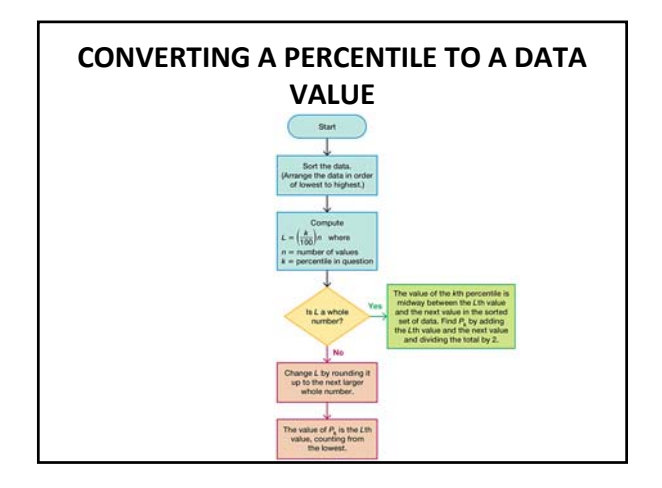

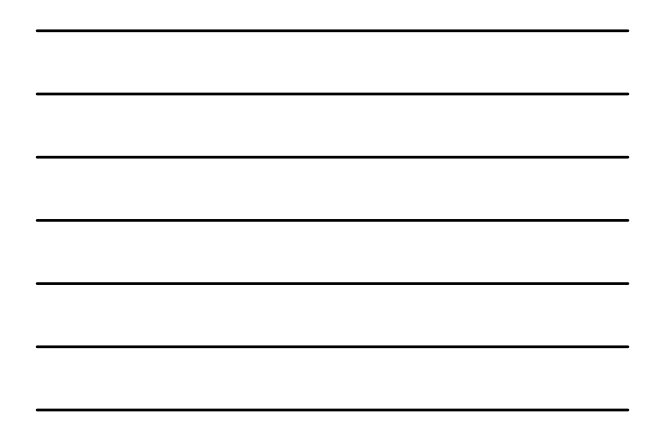

#### CONVERTING A PERCENTILE TO A DATA VALUE

- 1. Sort the data.
- 2. Compute  $L = \frac{k}{100} \cdot n$
- 3. If *L* is a whole number, the *k*<sup>th</sup> percentile is midway between the *L*<sup>th</sup> value and the next value. It is computed by  $\frac{x_L + x_{L+1}}{2}$
- 4. If *L* is not a whole number, round up to the next whole number. The  $k^{\text{th}}$  percentile is the  $L^{\text{th}}$  value counting from the lowest.

## QUARTILES

**Quartiles** are measures of location, denoted  $Q_1$ ,  $Q_2$ , and  $Q_3$ , which divide a set of data into four groups with about 25% of the values in each group.

The quartiles are given when "1-Var Stats" are run on the TI-83/84 calculators.

# **COMPUTING QUARTILES**

- Note that the first quartile is the same as the  $25^{\text{th}}$  percentile. So to compute  $Q_1$ , you compute  $P_{25}$ .
- Note that the second quartile (or median) is the same as the 50<sup>th</sup> percentile. So to compute  $Q_2$ , you compute  $P_{50}$ .
- The third quartile is the same as the 75<sup>th</sup> percentile. So to compute  $Q_3$ , you compute  $P_{75}$ .

## **5-NUMBER SUMMARY**

For a set of data, the <u>5-number summary</u> consists of these five values:

- 1. Minimum value;
- 2. First quartile,  $Q_1$ ;
- 3. Second quartile,  $Q_2$  (same as the median);
- 4. Third quartile,  $Q_3$ ; and
- 5. Maximum value.

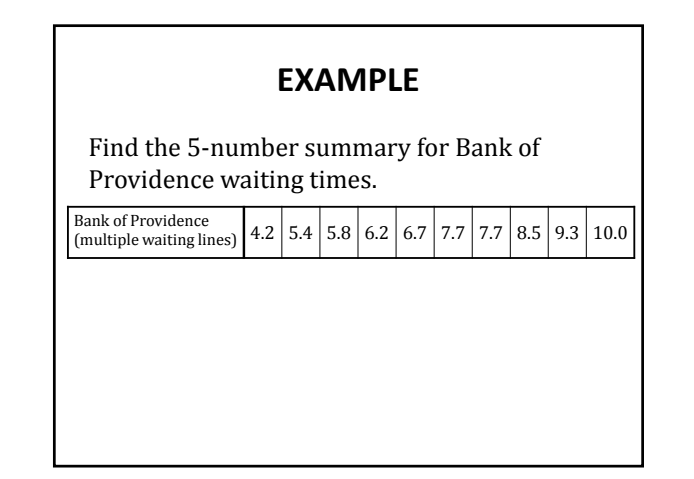

### BOXPLOTS (BOX-AND-WHISKER DIAGRAMS)

Boxplots are good for revealing:

- 1. center of the data
- 2. spread of the data
- 3. distribution of the data
- 4. presence of outliers

Boxplots are also excellent for comparing two or more data sets.

## **CONSTRUCTING A BOXPLOT**

- 1. Find the 5-number summary.
- 2. Construct a scale with values that include the minimum and maximum data values.
- 3. Construct a box (rectangle) extending from  $Q_1$  to  $Q_3$ , and draw a line in the box at the value of  $Q_2$  (median).
- 4. Draw lines extending outward from the box to the minimum and maximum data values.

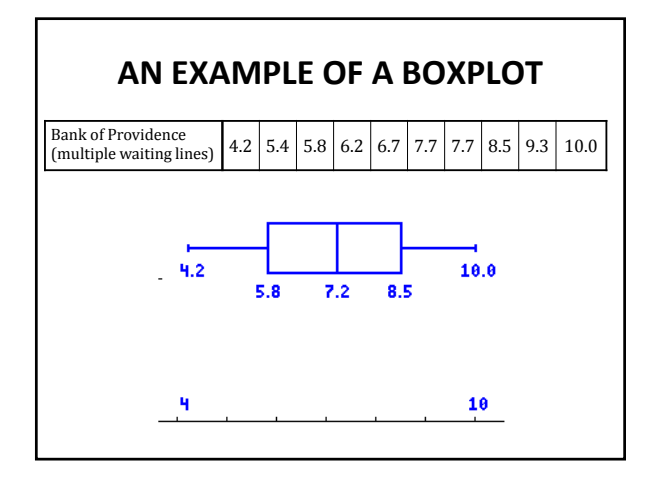

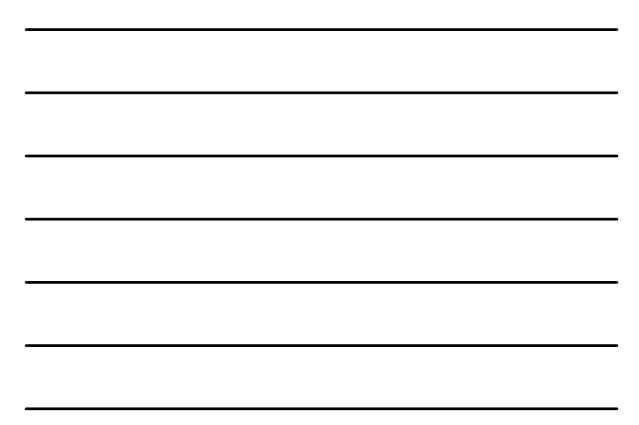

## DRAWING A BOXPLOT ON THE TI-83/84

- 1. Press STAT; select 1:Edit....
- 2. Enter your data values in L1. (Note: You could enter them in a different list.)
- 3. Press 2ND, Y= (for STATPLOT). Select 1:Plot1.
- 4. Turn the plot **ON**. For **Type**, select the boxplot (middle one on second row).
- 5. For Xlist, put L1 by pressing 2ND, 1.
- 6. For **Freq**, enter the number 1.
- 7. Press ZOOM. Select 9:ZoomStat.

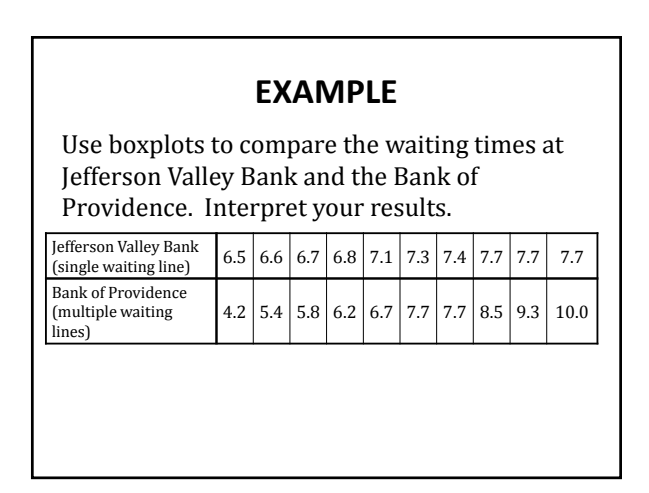

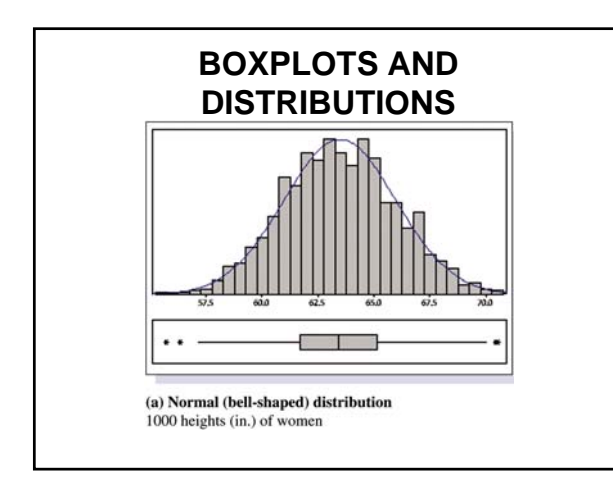

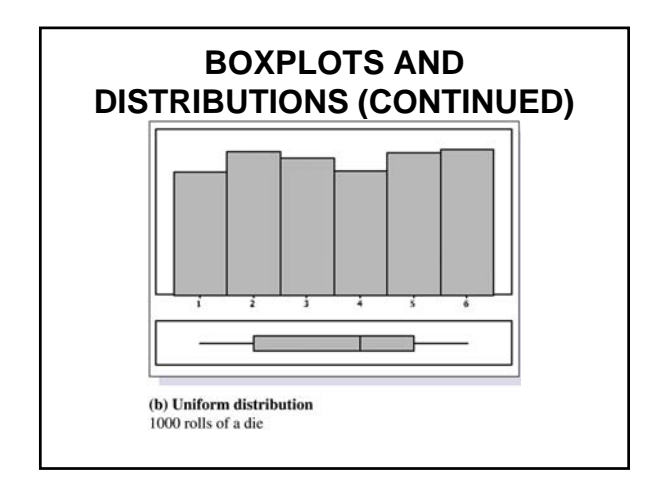

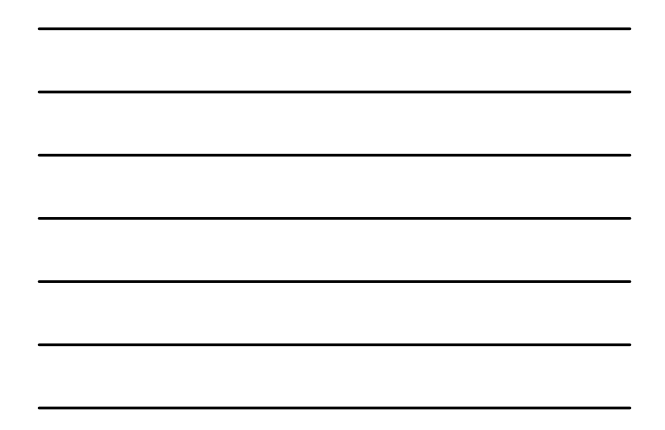

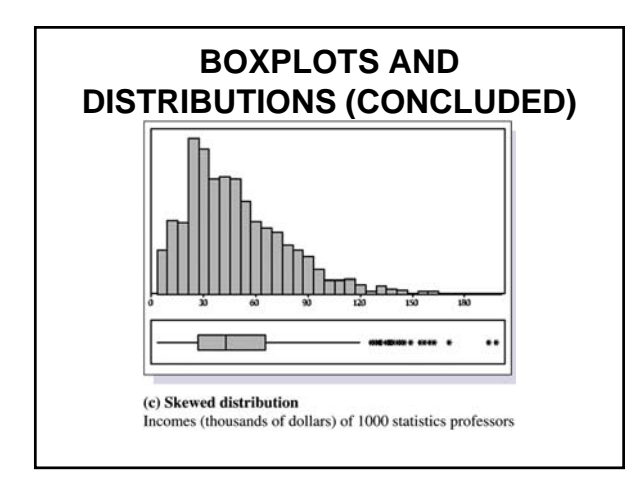